## https://stjca.sdcs56.com/

The Silent Dismissal parent account is used to update your child's dismissal method. Please do not contact the front office unless it is an emergency. Please use the website to update all changes.

Examples where you use the Edit Button

- If your child will start walking home instead of being picked up in the car line
- If your child goes to an after-school club

Once in the website you will click the EDIT button by your scholar's name. It looks like a pencil.

| Status | Today   | Edit |
|--------|---------|------|
| Normal | Pick Up | 1    |

## Then choose which day needs to be updated this week.

## Student Profile

Fields in gray may not be changed by parents

| Remove Student Association                                                    |                      |  |  |  |  |  |
|-------------------------------------------------------------------------------|----------------------|--|--|--|--|--|
| First Name                                                                    | De <mark>vlin</mark> |  |  |  |  |  |
| Last Name                                                                     | Weaver               |  |  |  |  |  |
| Classroom                                                                     | Hidden ~             |  |  |  |  |  |
| Grade Level                                                                   | 10 - Tenth 🗸         |  |  |  |  |  |
| Pick Up ID #                                                                  |                      |  |  |  |  |  |
| Set default dismissal method for each day and up to five (5) optional methods |                      |  |  |  |  |  |
| Monday                                                                        | Pick Up 🗸            |  |  |  |  |  |
| Tuesday                                                                       | Pick Up 🗸            |  |  |  |  |  |
| Wednesday                                                                     | Pick Up 🗸            |  |  |  |  |  |
| Thursday                                                                      | Pick Up 🗸            |  |  |  |  |  |
| Friday                                                                        | Pick Up 🗸            |  |  |  |  |  |

Use the drop-down arrow to choose the default dismissal or club. This includes being a walker/biker.

| • ×                    | 🕎 Document.docx 🛛 🗙 🕴                                                 | Your Child is Going Home w                            | 🗙 🛛 🔟 Newsle     | tter- update using th | ×             |
|------------------------|-----------------------------------------------------------------------|-------------------------------------------------------|------------------|-----------------------|---------------|
|                        |                                                                       |                                                       |                  |                       |               |
| ılin <mark>y/</mark> ' | Yahoo 🜔 Benefits Usage 🏧 comc                                         | ast now login 🛛 Xfinity 🚦                             | Mail - Jackie.We | eave 🥸 Focus P        | arent Porta   |
| OG OUT                 |                                                                       |                                                       |                  |                       |               |
|                        | Student Profile                                                       |                                                       |                  | ×                     |               |
|                        | Fields in gray may not be change                                      | ed by parents                                         |                  |                       |               |
|                        | Remove Stu                                                            | ident Association                                     |                  |                       | Cont<br>Jack  |
|                        | First Name                                                            | Devlin                                                |                  |                       | jacki<br>(904 |
|                        | Last Name                                                             | Weaver                                                |                  |                       |               |
|                        | Classroom                                                             | Hidden                                                | *                |                       |               |
|                        | Grade Level                                                           | 10 - Tenth                                            | ~                |                       |               |
|                        | Pick Up ID #                                                          |                                                       | 238              |                       |               |
|                        | Set default dismissal method for                                      | each day and up to five (5) o                         | ptional method   | is                    |               |
|                        | Monday                                                                | Pick Up                                               | ~                |                       |               |
|                        | Tuesday                                                               | Basketball<br>Club<br>Art Club- 2nd-5th               | •                |                       |               |
| ame                    | Wednesday                                                             | Art Club- 6th Grade<br>Baton<br>Bricks4Kids           |                  |                       | н             |
| r                      | Thursday                                                              | Chorus 3rd-6th<br>Chorus- K-2<br>Chorus- Upper School | - 1              |                       | 0             |
|                        | Friday                                                                | Run Walk                                              |                  |                       |               |
|                        | Set Weekend days if applicable increase the number of optional        | Yearbook Club<br>Tutoring<br>Livesay Tutoring         | _                | nother group to       |               |
|                        | Saturday                                                              | Carpool<br>5001                                       |                  |                       |               |
| _                      | Sunday options                                                        | Immediate<br>Walkers/Bikers                           |                  |                       |               |
|                        | Sunday                                                                | YMCA Pryme Tyme                                       | *                |                       | 1             |
|                        | Select up to 5 more distinct gr<br>overrides on individual days in th | oups not used above as o<br>e future                  | ptions for sett  | ing current day       |               |

## Then Click SAVE.

|          |         | Car | save |
|----------|---------|-----|------|
| Option 5 | Pick Up | ~   |      |
| Option 4 | Pick Up | ~   |      |
| Option 3 | Pick Up | ~   |      |
|          |         |     |      |